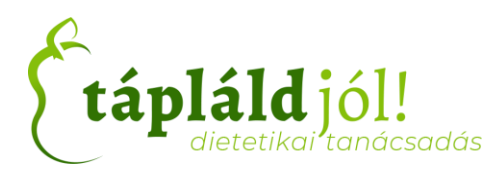

# TECHNIKAI ÚTMUTATÓ ONLINE TANÁCSADÁSHOZ

# Online tanácsadás menete:

- 1. Első lépésként minden esetben szükséges egy telefonos időpontegyeztetés
- 2. Visszaigazoló (meghívó) email megérkezése
- 3. Az emailben található meghívó elfogadása
- 4. Az Online tanácsadása időpontjában a visszaigazoló emailben található Zoom vagy Google meet meghívó linkjére kattintás.
- 5. A tanácsadás megkezdése

## Minimális technikai eszközök szükséglete:

Ahhoz, hogy az online tanácsadás zökkenőmentes legyen szükséged lesz egy mikrofonra (beépített vagy külön csatlakoztatható). Kérlek, mielőtt csatlakoznál a tanácsadáshoz győződj meg róla, hogy a mikrofonod és a hangszóróid megfelelően működnek (nincs-e lenémítva a hang a számítógépen, engedélyezve van-e a mikrofon használata stb.).

Javasoljuk a webkamera használatát, hogy a tanácsadás személyesebb legyen.

#### ZOOM HÍVÁS ESETÉBEN A KÖVETKEZŐ LÉPÉSEKET KELL VÉGREHAJTANI, HOGY CSATLAKOZHASS AZ ONLINE TANÁCSADÁSHOZ:

- 1. Visszaigazoló (meghívó) email beérkezése és megnyitása:
  - 🗌 🚖 🐌 taplaldjol Meghívás: Online tanácsadás (www.taplaldjol.hu) @ 2020.06.12. p 17:30 19:00 ... 💼 19:32
- 2. Kattints a visszaigazoló emailben található Zoom meeting linkre

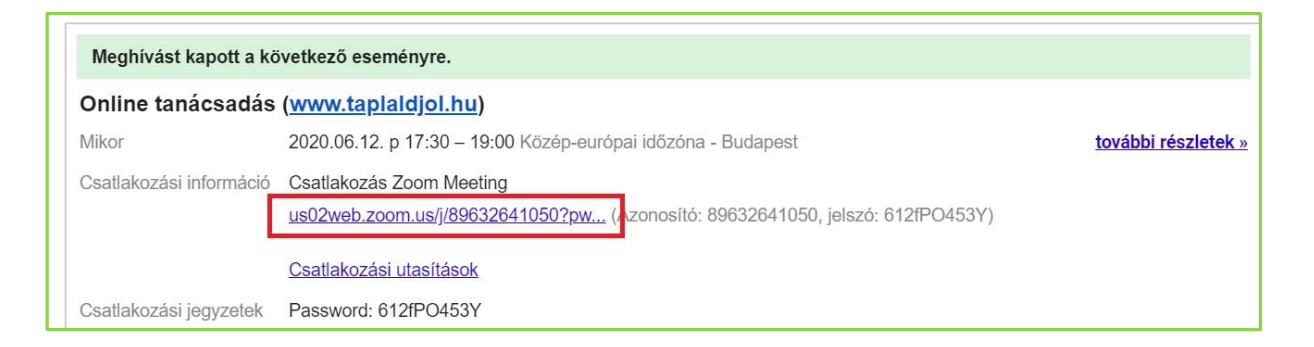

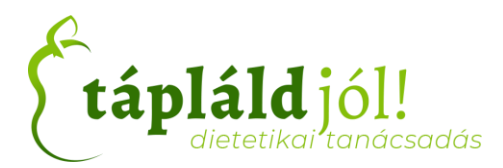

3. A megnyíló böngészőben kattints a "join from your browser" linkre

| zoom |                                                                                            | Support | English 👻 |
|------|--------------------------------------------------------------------------------------------|---------|-----------|
|      | Launching                                                                                  |         |           |
|      | Please click Open Zoom Meetings if you see the system dialog.                              |         |           |
|      | If nothing prompts from browser, click here to launch the meeting, or download & run Zoom. |         | 0         |

4. Írd be a neved (ez a név lesz látható a Zoom programba a tanácsadás során) a "Your Name" mezőbe. Kattints az "I'm not a robot" felirat melletti check bokszba (ezzel igazolod, hogy nem vagy robot :D). Majd nyomd meg "Join" gombot.

| zoom | SOLUTIONS - | PLANS & PRICING | CONTACT SALES                                | JOIN A MEETING                 | HOST A MEETING 👻 | SIGN IN | SIGN UP, IT'S FREE |
|------|-------------|-----------------|----------------------------------------------|--------------------------------|------------------|---------|--------------------|
|      |             |                 | Join a Meet                                  | ting                           |                  |         |                    |
|      |             | [               | Your Name<br>Páciens Neve                    |                                |                  |         |                    |
|      |             |                 | ✓ I'm not a robot                            | reCAPTCHA<br>Privacy - Terms   |                  |         |                    |
|      |             | Ī               | Join                                         |                                | Ī                |         |                    |
|      |             | Zo              | om is protected by reCAPTCHA and the Privacy | Policy and Terms of Service ap | ply.             |         | 0                  |

5. Fogadd el a szolgáltatási feltételeket az "I Agree" gomb megnyomásával

| zoom | SOLUTIONS 👻 | PLANS & PRICING | CONTACT SALES                                                                | JOIN A MEETING      | HOST A MEETING 👻 | SIGN IN | SIGN UP, IT'S FREE |
|------|-------------|-----------------|------------------------------------------------------------------------------|---------------------|------------------|---------|--------------------|
|      |             |                 | To use Zoom, you need to agree<br>Terms of Service and Privacy<br>I Disagree | e to the<br>Policy. |                  |         |                    |
|      |             |                 |                                                                              |                     |                  |         | 0                  |

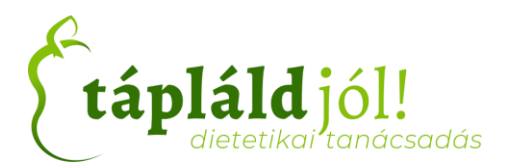

6. Az online tanácsadást elindítónak (host) el kell fogadni a te bejelentkezési kérelmedet kérlek, várj pár másodpercet.

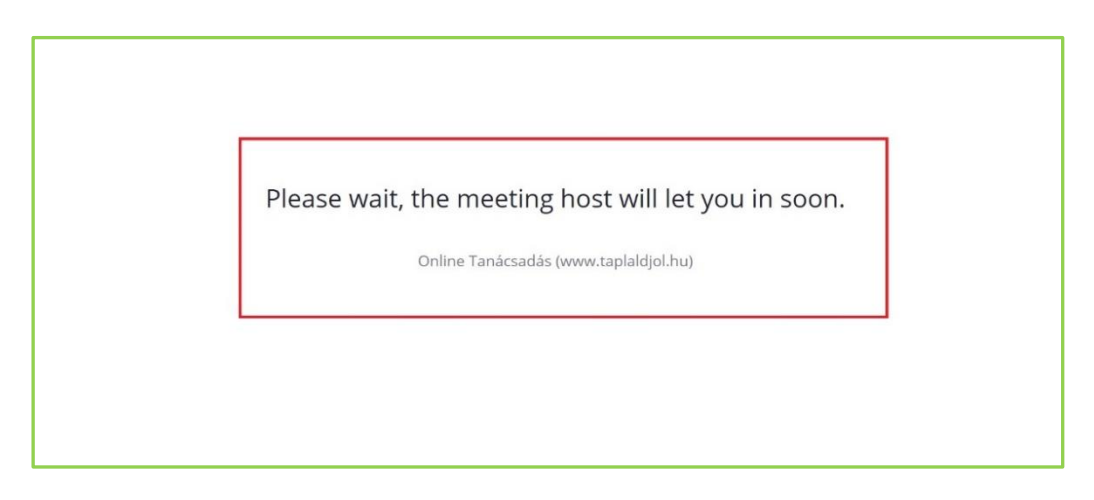

7. Amint csatlakozási kérelmedet elfogadták az online tanácsadás elkezdődhet.

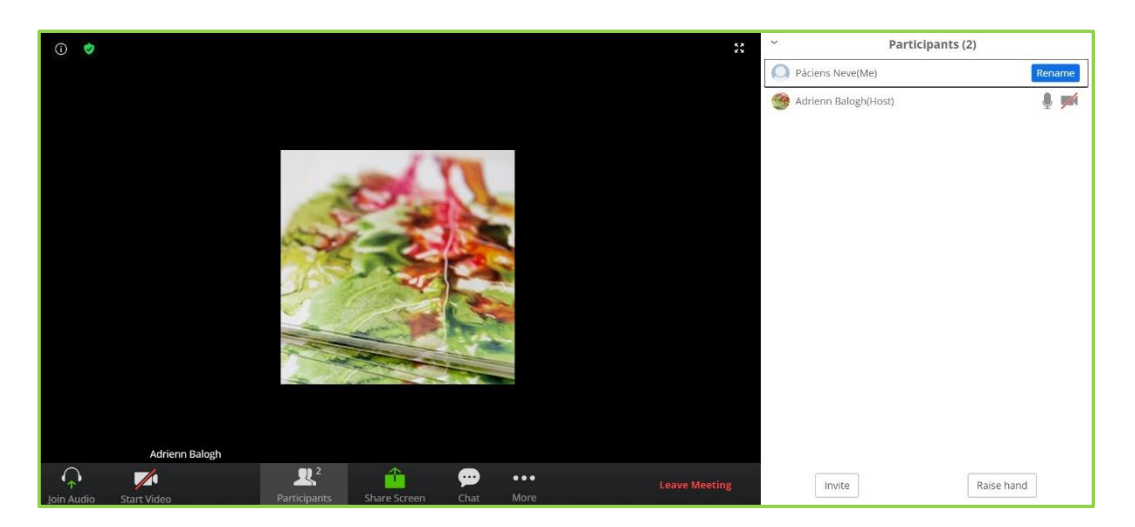

8. Hang bekapcsolása. A bal alsó sarokban látható fejhallgató ikonra ("Join Audio") kattints majd nyomd meg a "Join Audio by Computer" gombot.

|                  |                   |               |           | 4             |
|------------------|-------------------|---------------|-----------|---------------|
|                  |                   | Computer Au   | idio      | ×             |
|                  |                   | ~             |           |               |
|                  | Join              | Audio by Comp | outer     |               |
|                  |                   |               |           |               |
| Adoreno Batoriti |                   |               |           |               |
|                  | 2<br>Participants | Share Screen  | Chat More | Leave Meeting |

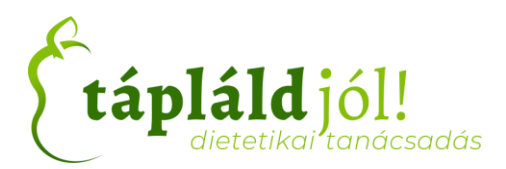

9. A felrúgó ablakban nyomd meg az engedélyezés gombot, hogy a mikrofont használni tudja a böngésző.

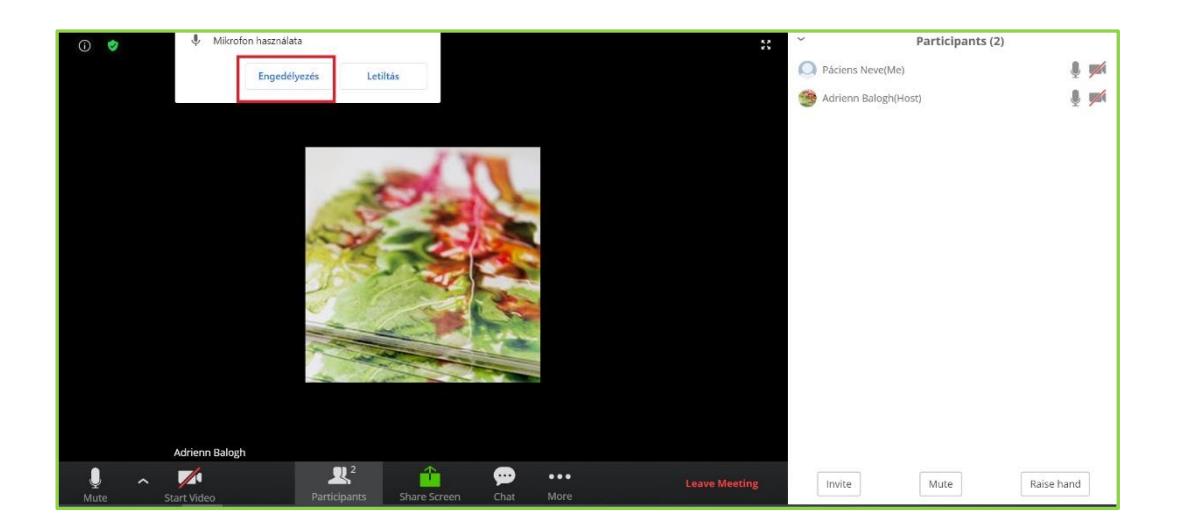

10.Webkamera engedélyezéséhez nyomd meg a bal alsó sarokban lévő kamera ikont ("Start Video")

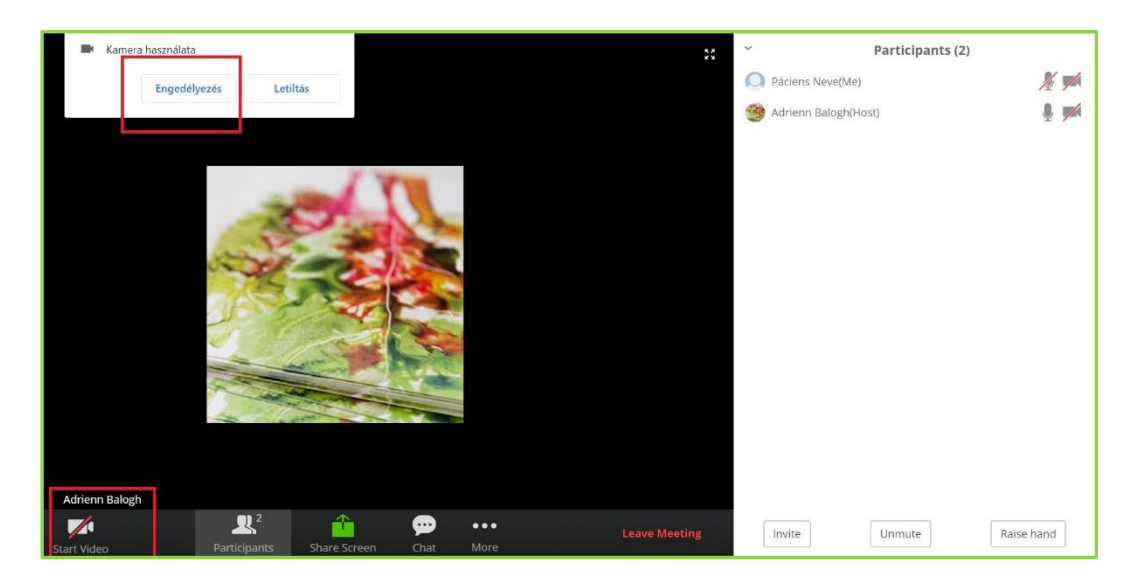

11.A kamera és a mikrofon ikonok újbóli megnyomásával inaktiválhatjuk a funkciókat.

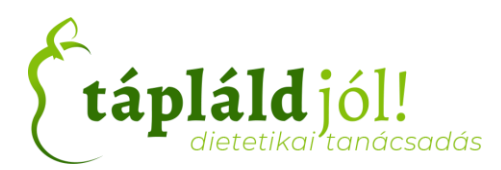

#### GOOGLE MEET HÍVÁS ESETÉBEN A KÖVETKEZŐ LÉPÉSEKET KELL VÉGREHAJTANOD, HOGY CSATLAKOZHASS AZ ONLINE TANÁCSADÁSHOZ:

1. Visszaigazoló (meghívó) email beérkezése és megnyitása:

| 🗌 ☆ 🚬 taplaldjol Meghívás: Online tanácsadás (www.taplaldjol.hu) @ 2020.06.12. p 17:30 - 19:00 🖻 | 19:32 |
|--------------------------------------------------------------------------------------------------|-------|
|--------------------------------------------------------------------------------------------------|-------|

2. Kattints a visszaigazoló emailben található Google Meet linkre

| Meghívást kapott a következő eseményre. |                                                                                   |  |  |  |  |
|-----------------------------------------|-----------------------------------------------------------------------------------|--|--|--|--|
| Online tanácsadás                       | (www.taplaldjol.hu)                                                               |  |  |  |  |
| Mikor                                   | 2020.06.11. cs 21:00 – 22:00 Közép-európai időzóna - Budapest további részletek » |  |  |  |  |
| Csatlakozási információ                 | Bekapcsolódás ezzel: Google Meet<br>meet.google.com/cmy-vhnp-tch                  |  |  |  |  |
| Naptár                                  |                                                                                   |  |  |  |  |
| Ki                                      | taplaldjol@gmail.com-szervező                                                     |  |  |  |  |
| Részt vesz                              | Igen - Bizonytalan - Nem további beállítások »                                    |  |  |  |  |

3. Az alapértelmezett böngésző automatikusan megnyitja a Google Meet-et.

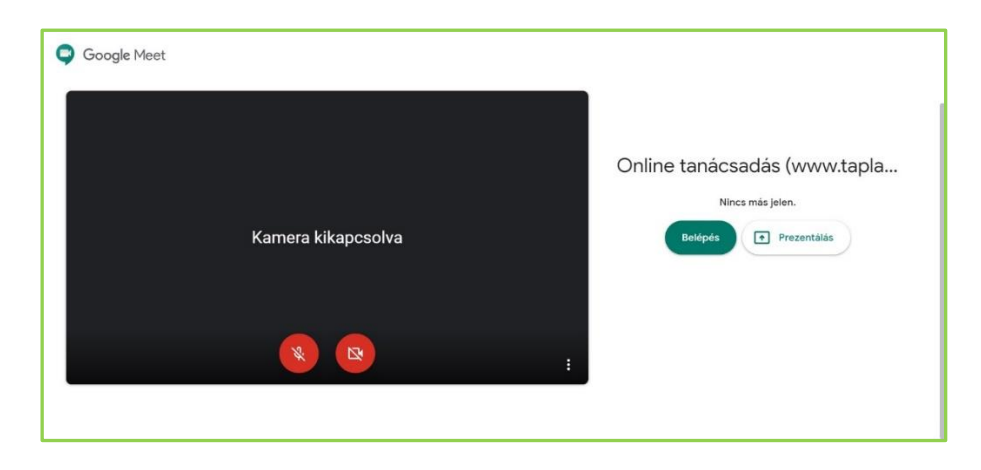

4. A tanácsadáshoz való belépéshez nyomd meg a belépés gombot.

| Soogle Meet        |                                                                         |
|--------------------|-------------------------------------------------------------------------|
| Kamera kikapcsolva | Online tanácsadás (www.tapla<br>Nincs más jelen.<br>Belépés Prezentálás |
| <b>8 1</b>         |                                                                         |

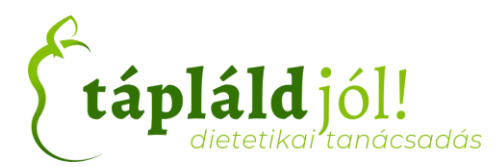

5. Amennyiben minden jól sikerült kezdődhet a tanácsadás

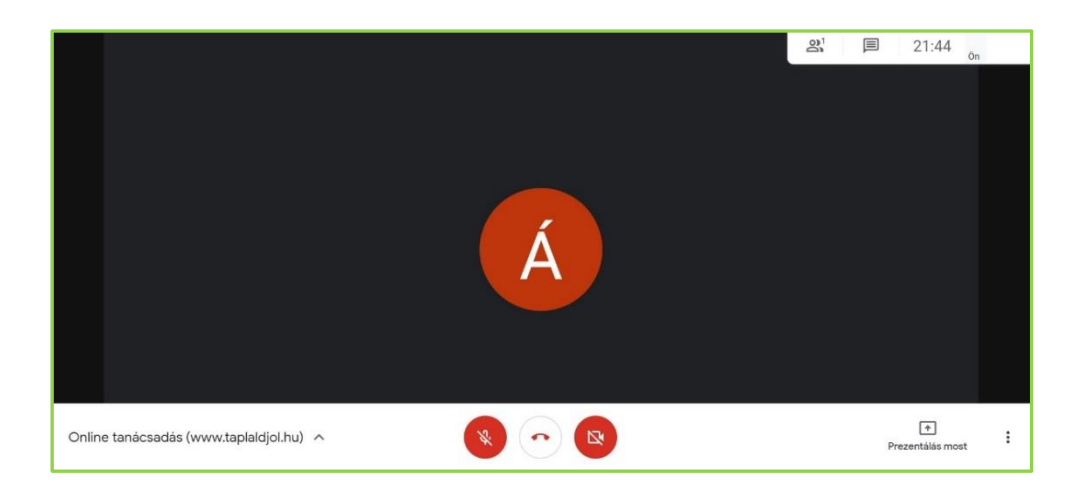

# GYAKRAN ISMÉTELT KÉRDÉSEK

## Kell-e telepíteni bármelyik chat alkalmazást?

Nem, mind a Zoom mind pedig a Google Meet futtatható böngészőből.

## A meghívóban megküldött link nem működik. Mit tegyek?

Kérlek, jelezd felém emailen vagy telefonon és küldünk egy új meghívót.

## Lehetséges-e okostelefonon keresztül csatlakozni az online tanácsadáshoz?

Igen, lehetséges mind a két alkalmazás elérthető IoS és Android platformokon. Azonban javasoljuk, hogy laptopról vagy asztali számítógépről csatlakozzatok, a kényelmesebb tanácsadás érdekében.

## Csatlakozás után nem hallom a másik felet.

Kérlek, bizonyosodj meg róla, hogy nincs-e lenémítva a hang a gépeden. Győződje meg, hogy a chat applikáción belül a hangbeállítások megfelelők-e.

#### Csatlakozást követően nem hall a másik fél.

Kérlek, bizonyosodj meg róla, hogy nincs-e lenémítva a mikrofon a gépeden. Győződje meg, hogy a chat applikáción belül (nincs-e lenémítva) a hangbeállítások megfelelők-e.